# 中信期货 APP 密码重置 操作指引

2024.04

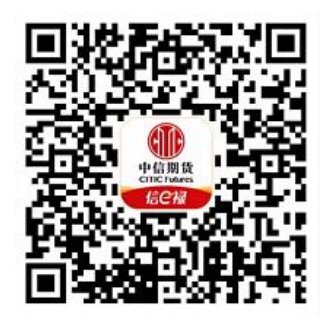

(下载中信期货 APP 马上体验)

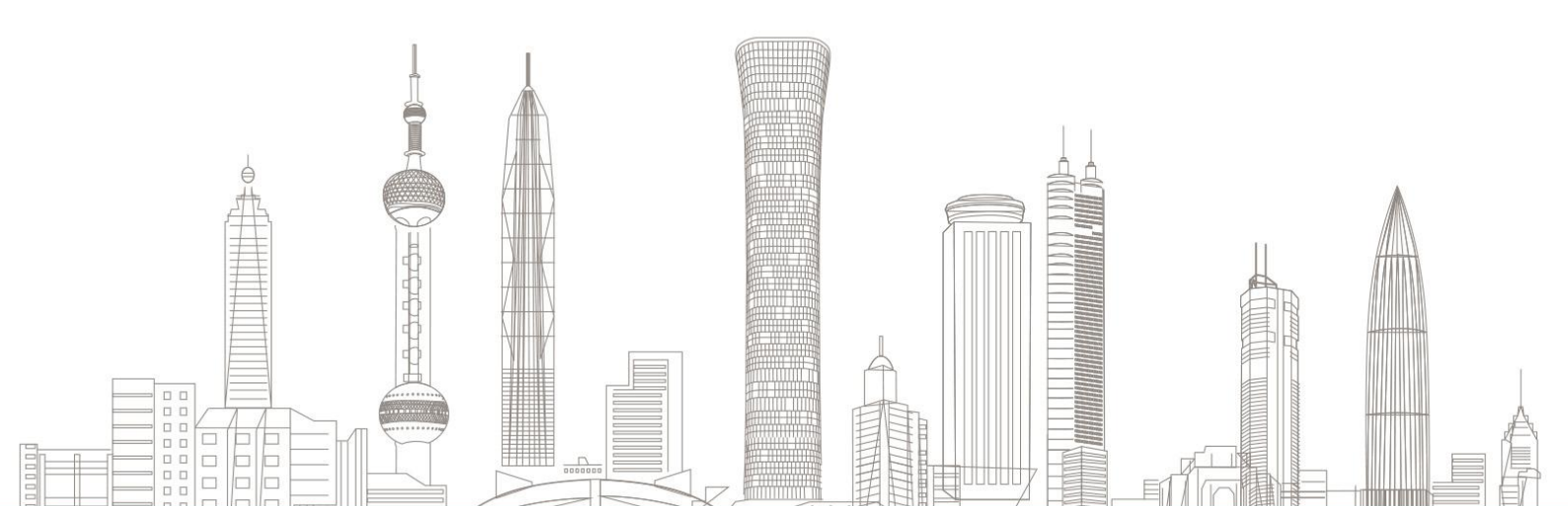

#### 密码重置业务受理对象:

在我司系统中证件未过期、无在途业务办理且规范的境内自然人客户 和持有新版中华人民共和国外国人永久居留身份证(以下简称新版永 居证)客户

业务办理系统:

仅支持中信期货 APP 办理, PC 端不支持

#### 支持业务类型:

1、期货账户: 交易密码、资金密码和次席密码;

2、股票期权账户:期权账户交易密码、期权账户资金密码、证券现 货账户交易密码和证券现货账户资金密码;

3、基金账户: 交易密码和资金密码;

4、监控中心密码。

#### 一、重置前准备

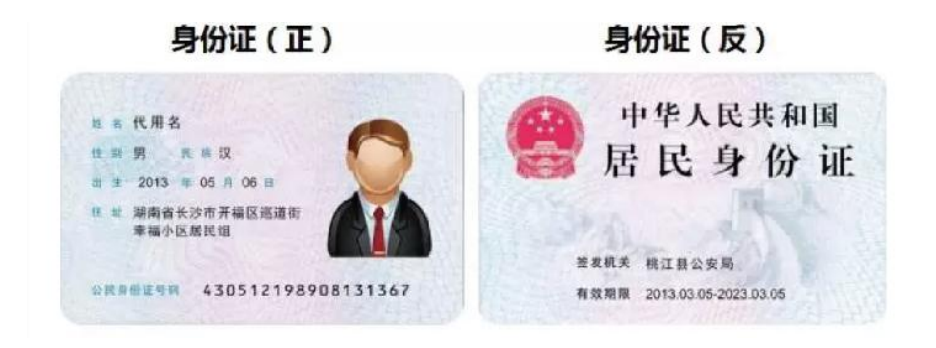

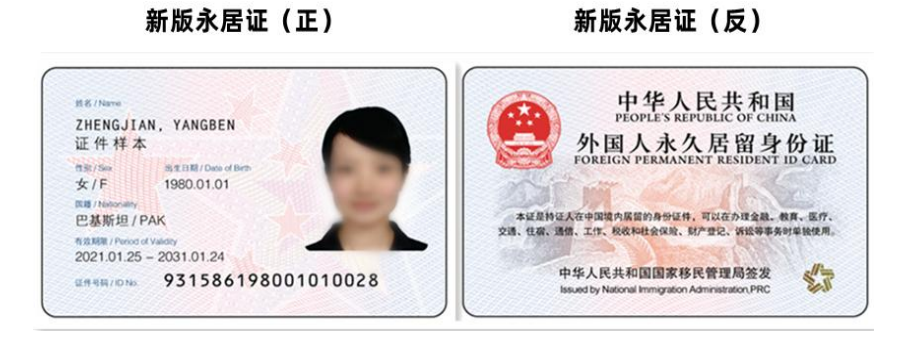

- (1)需上传"证件原件",支持"二代身份证、新版永居证"办 理;
- (2)此业务涉及原手机号验证码校验,如原手机号码已不使用, 请先办理手机号码变更业务;
- (3)密码重置业务包含视频见证环节,请确保您手机设备的摄像 头、麦克风等访问权限开启。

#### 二、进入密码重置业务

 1. 下载"中信期货 APP",进入"我的"菜单,选择"掌上营业厅", 进入掌上营业厅页面,选择【综合服务】-【密码重置】:

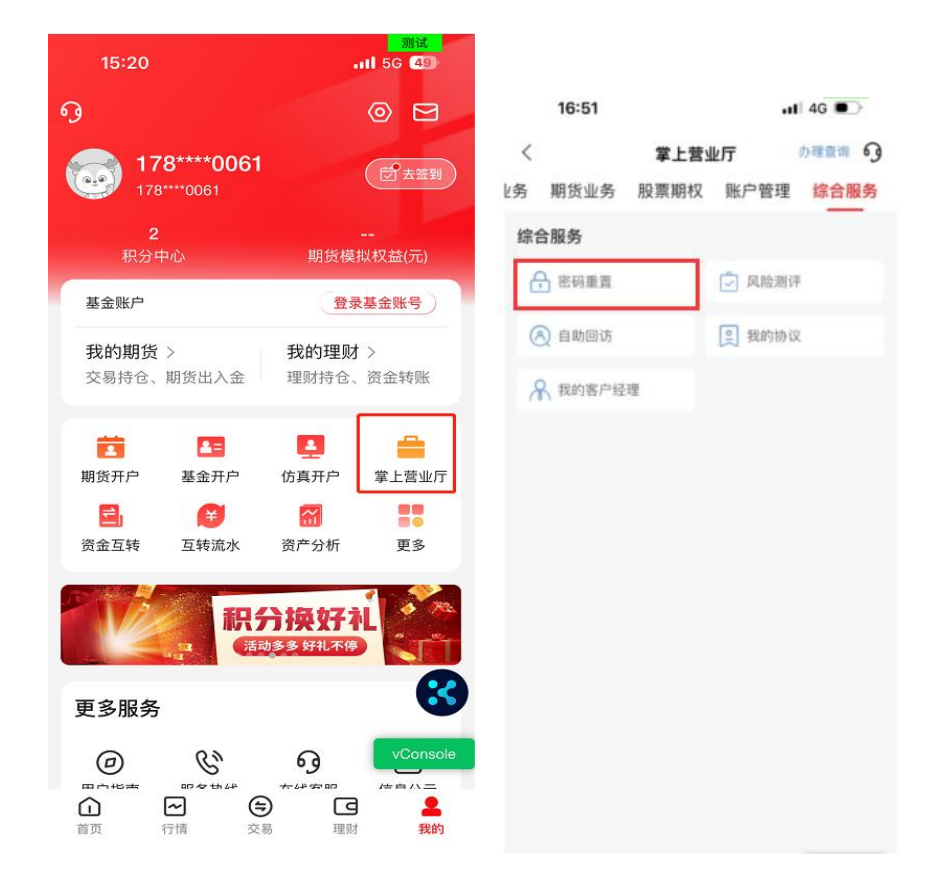

# 三、身份验证

 1. 输入姓名、选择证件类型(支持二代身份证、新版永居证)、证件 号码及手机号,并获取验证码:

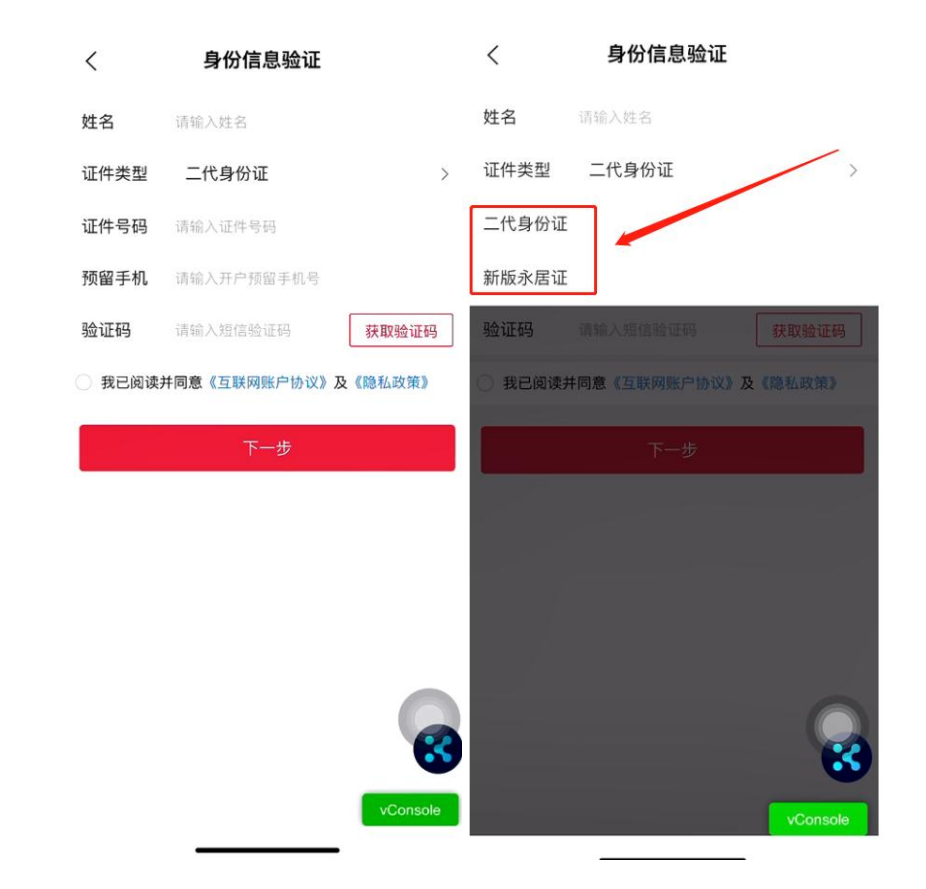

- ▶ 手机号码必须填写预留手机号。否则无法获取验证码。
- 如原手机号无法接收到验证码,请联系我司客服 4009908826 查 询;
- > 若原手机号已停止使用,请先办理手机号码变更。

#### 四、重置密码及证件上传

# 1. 选择要重置的密码类型,并输入新密码:

| く 密码重置类型选择 操作指引 🧿                                                                                                    | く 密码重置类型选择 操作指引 6                                                                                                    |  |  |  |  |  |
|----------------------------------------------------------------------------------------------------|----------------------------------------------------------------------------------------------------|--|--|--|--|--|
| 密码设置说明: へ 一、期货/基金/股票期权/现货账户交易密码: 、密码需为8位纯数字; 、不允许4位数字及以上的连续、重复; 、不允许为出生日期、身份证后8位; 二、期货/基金/股票期权/现货账户资金密码: 、密码需为6位纯数字; 、不允许4位数字及以上的连续、重复; 不允许4位数字及以上的连续、重复; | <ul> <li>★密码设置说明: へ</li> <li>一、期货/基金/股票期权/现货账户交易密码:</li> <li>1、密码需为8位纯数字;</li> <li>2、不允许4位数字及以上的连续、重复;</li> <li>3、不允许为出生日期、身份证后8位;</li> <li>二、期货/基金/股票期权/现货账户资金密码:</li> <li>1、密码需为6位纯数字;</li> <li>2、不允许4位数字及以上的连续、重复;</li> <li>2、不允许4位数字及以上的连续、重复;</li> <li>2、不允许4位数字及以上的连续、重复;</li> </ul> |  |  |  |  |  |
| ○ 期货账户                                                                                                    |                                                                                                    |  |  |  |  |  |
| ✓ 交易密码 设置密码 请设置8位数字新密码                                                                                                    | ♥ 交易密码 设置密码                                                                                                    |  |  |  |  |  |
| <b>确认密码</b> 请再次确认密码                                                                                                    | <ul> <li>确认密码</li> <li>资金密码</li> <li>次席密码 (次席类型为#50011-盛立移动3#) ⑦</li> </ul>                                                                                                    |  |  |  |  |  |
| 密码篇为8位纯数字<br>不允许4位数字及以上的连续、重复<br>不允许为出生日期,身份证后8位<br>两次密码输入需一致                                                                                             |                                                                                                    |  |  |  |  |  |
| ○ 资金密码                                                                                                    | ○ 股票期权账户                                                                                                    |  |  |  |  |  |
| ○ 次席密码 (次席类型为#50011-盛立移动3#) ⑦                                                                                                    | ○ 期权账户资金密码                                                                                                    |  |  |  |  |  |
| 我已认真阅读《密码安全提示》                                                                                                    | ● 我已认真阅读《密码安全提示》 20                                                                                                    |  |  |  |  |  |
| 下一步 vConsole                                                                                                    | 下一步 vConsole                                                                                                    |  |  |  |  |  |

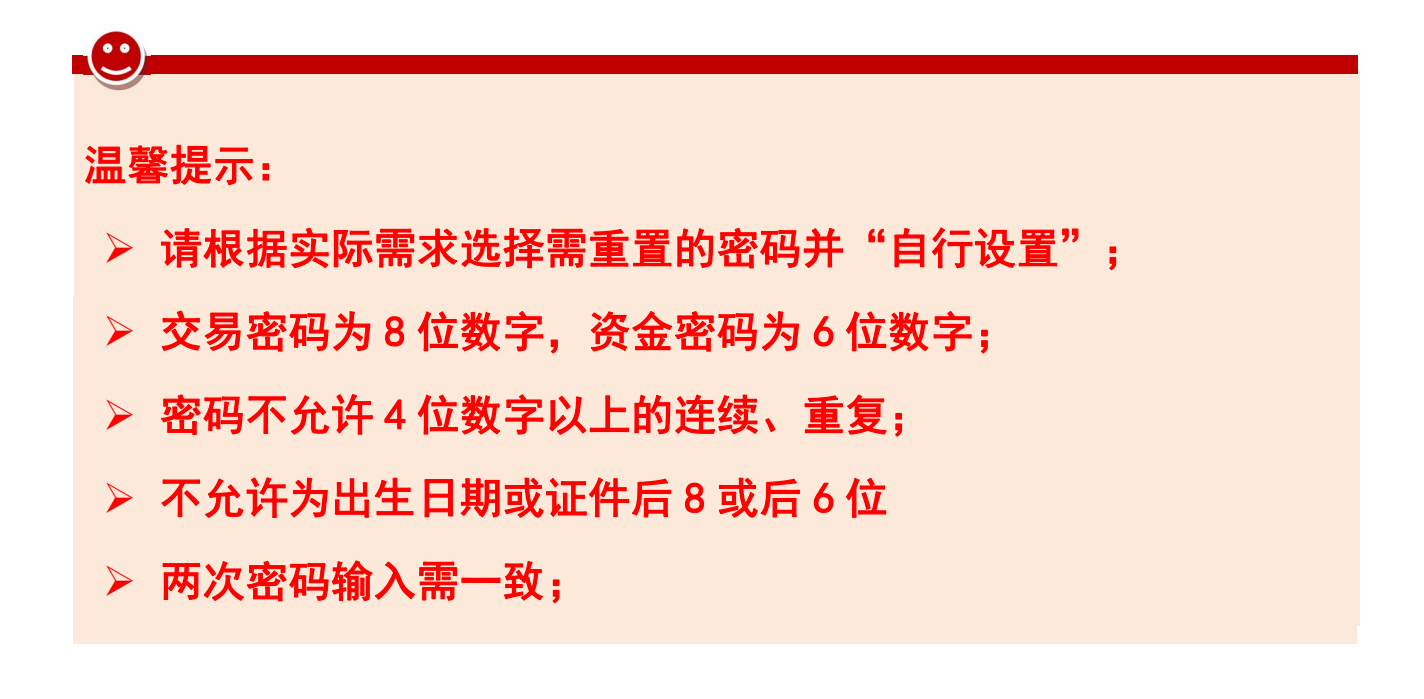

2. 请上传身份证或新版永居证正反面并确认证件信息

| <      | 身份证上传   | 操作指引 69  | <      | 永居证上传                                             | 操作指引                    | 9   | 17:32 7     |    | 11 4G 🍋 |
|--------|---------|----------|--------|---------------------------------------------------|-------------------------|-----|-------------|----|---------|
|        | 身份证正面上传 |          |        | <b>大居证人像面上传</b>                                   |                         |     | 手握面正的傳給     |    |         |
|        |         |          |        | 中华人民共<br>外国 • • • • • • • • • • • • • • • • • • • | i fatal<br>19 se for de |     | 榧内, 凤可能对齐边缘 |    |         |
| 姓名     |         | -        | 姓名     |                                                   |                         |     |             |    |         |
| 证件号码(不 | 可修改)    |          | 证件号码(不 | 可修改)                                              |                         | - 1 |             |    |         |
| 有效期始   |         |          | 有效期始   |                                                   | 20                      | 03~ |             | 日照 | 取消      |
| 11     | 下一步     | vConsole |        | 下一步                                               | vConse                  | ole |             |    | 144     |

# 登 温馨提示: 清开启摄像头、麦克风、文件存储等访问权限; 请拍摄完整、清晰、无水印且无反光的证件正反面; 系统将自动读取您的账户资料,并识别您的证件有效期等信息, 请您确认有效期及证件地址是否识别准确,如证件号码识别有误, 可重新拍摄照片,其他信息可手工修改;

### 五、人脸识别及视频录制

1. 人脸识别

申请人脸识别需确认授权《个人信息处理授权书》,请保持面部在 框中,根据系统提示做出指定动作进行验证:

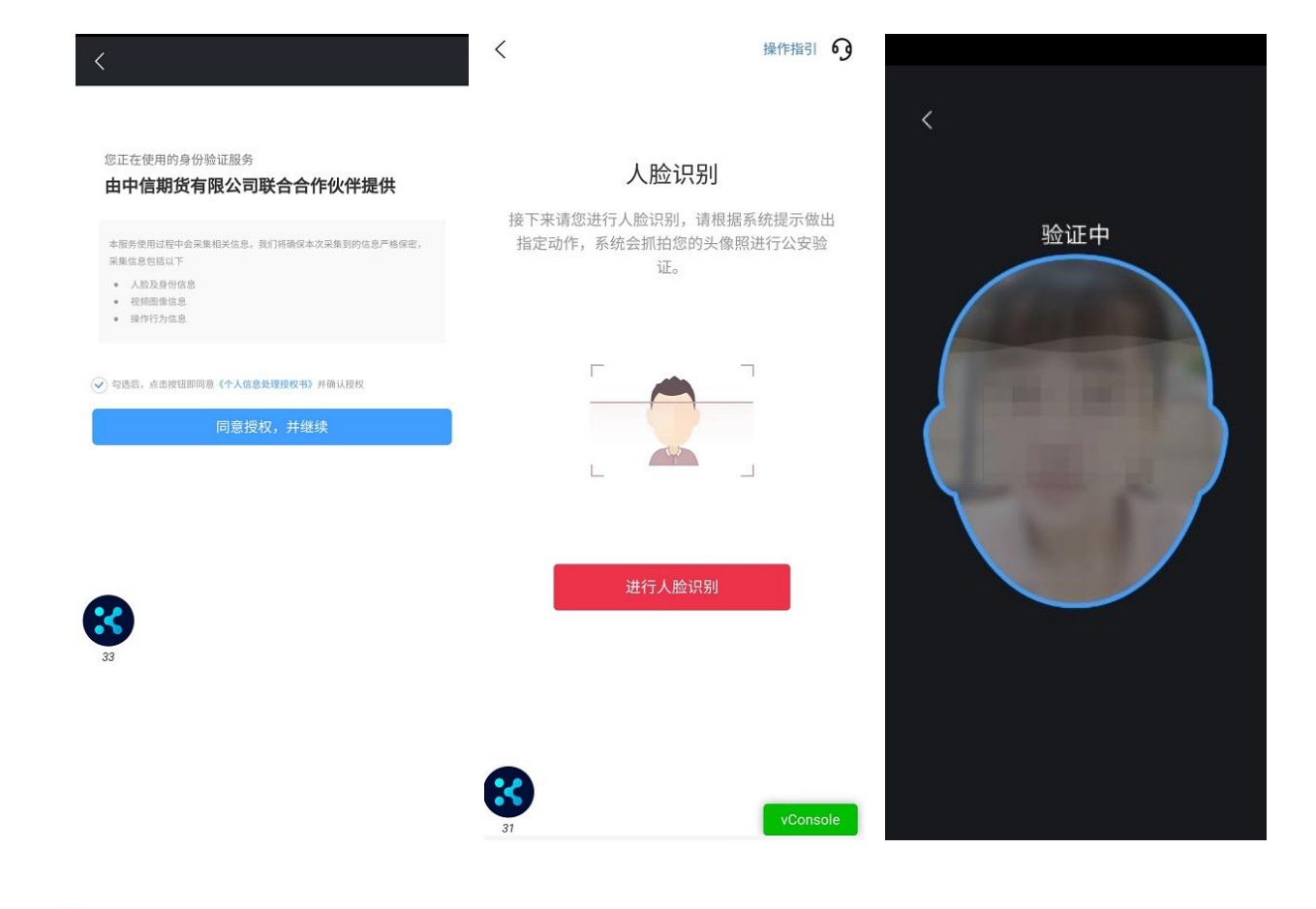

温馨提示:

清全程保持头部在识别框内;
安卓系统需配合做张嘴眨眼动作;
苹果系统则保持面部在框内即可。

2. 录制:

请根据系统提示阅读话术录制视频:"我是(本人姓名)本人, 我认可在此之前的所有交易结果,并愿意承担因重置密码引起的一 切风险与后果"。

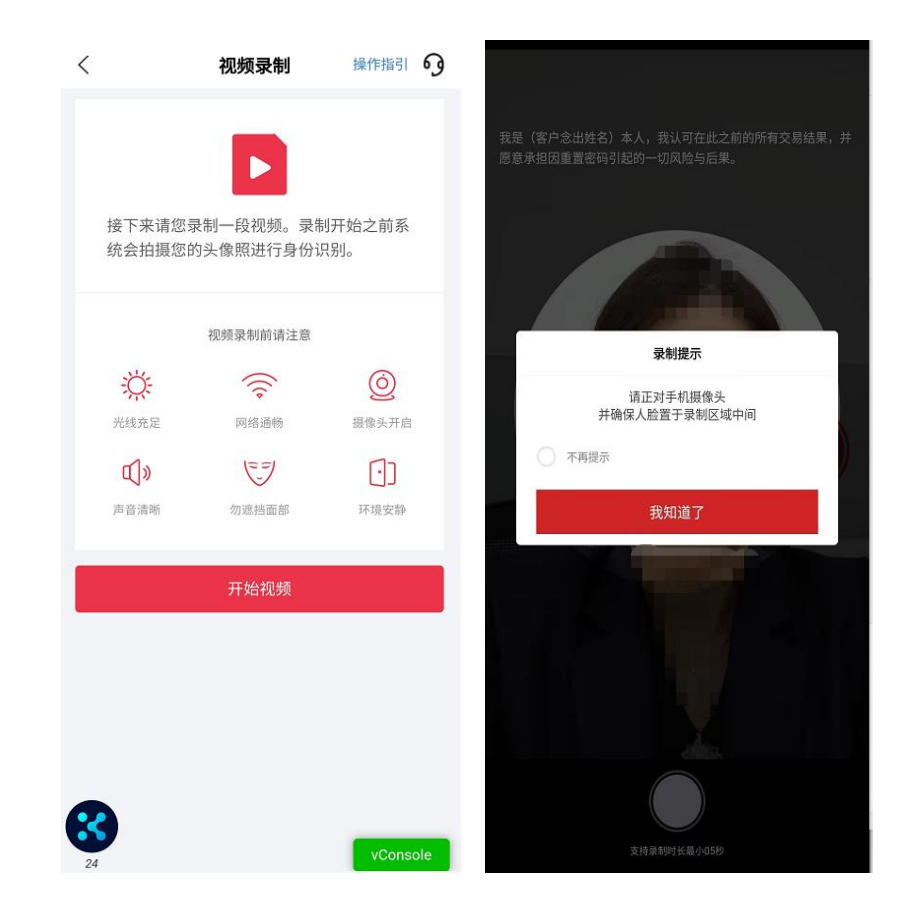

视频录制完成后,可播放视频检查,如视频无误,点击"提交视频"进入下一步;如视频有误或不符合要求,可选择"重新录制":

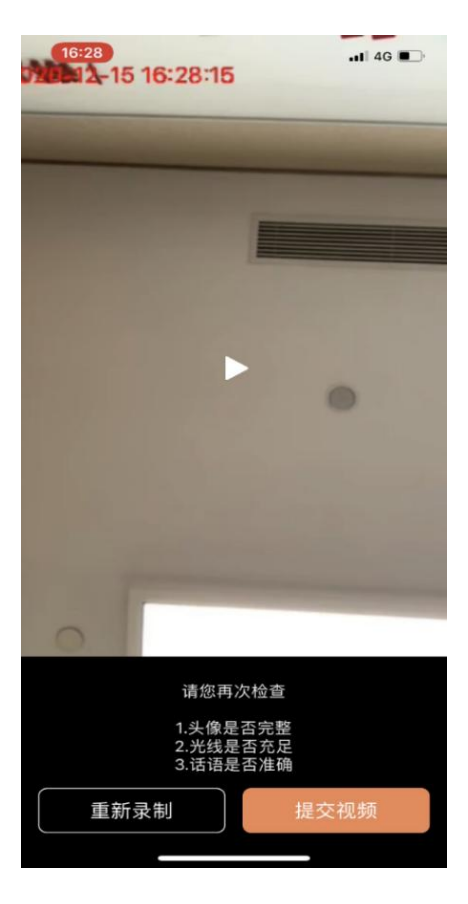

此处为视频录制,无工作人员对答,您需要录制至少5秒以上;

> 视频录制时,需保持整个面部在镜头框内;视频需要话术完整, 声音洪亮,吐字清晰。(话术在屏幕上面,请完整朗读)。

# 六、协议签署及提交申请

1. 协议签署环节,协议需全部点开阅读后,方可进行签署;

2. 数字证书安装(如需),首次办理掌厅业务需签署《投资者电子 证书签署协议-中信》。

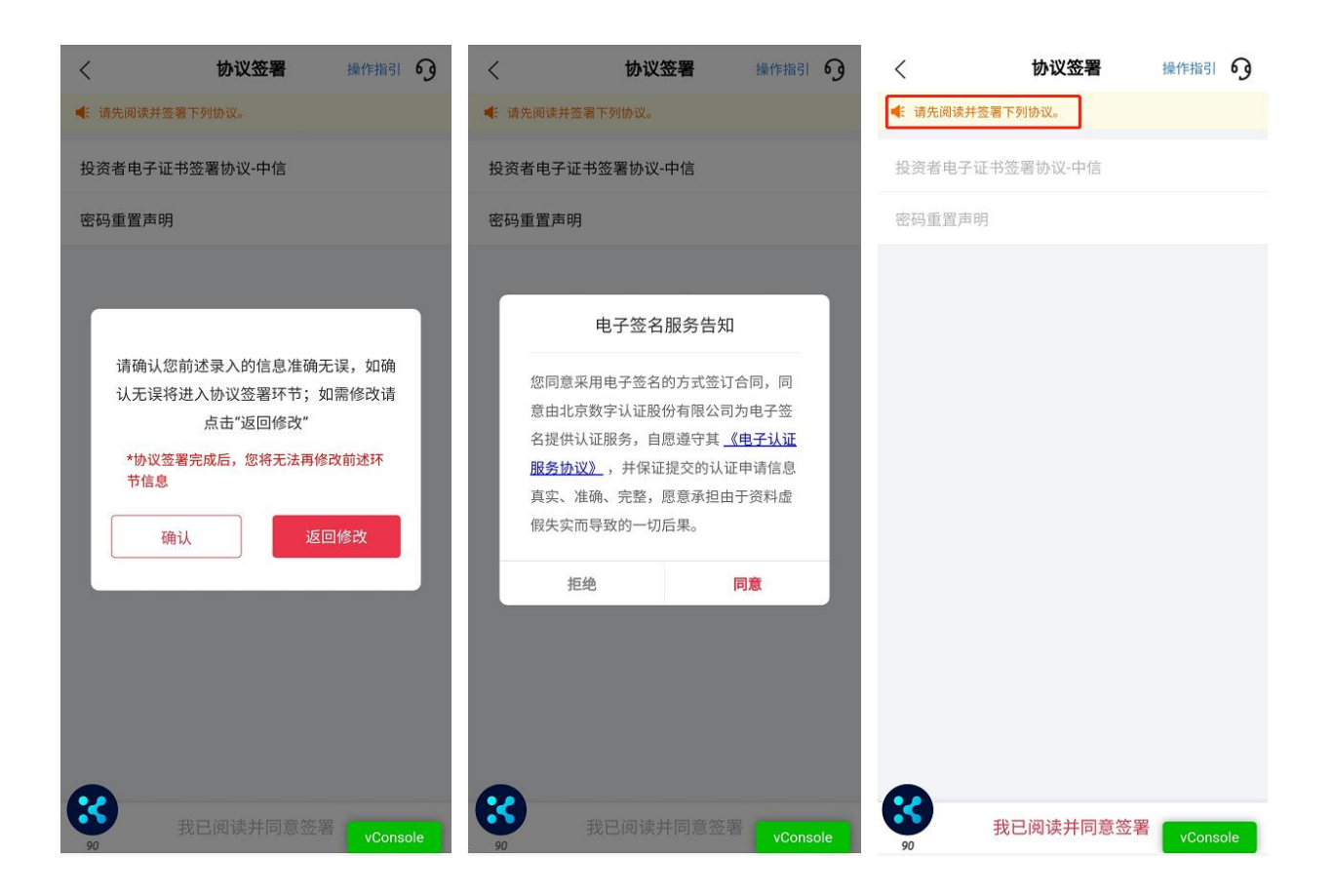

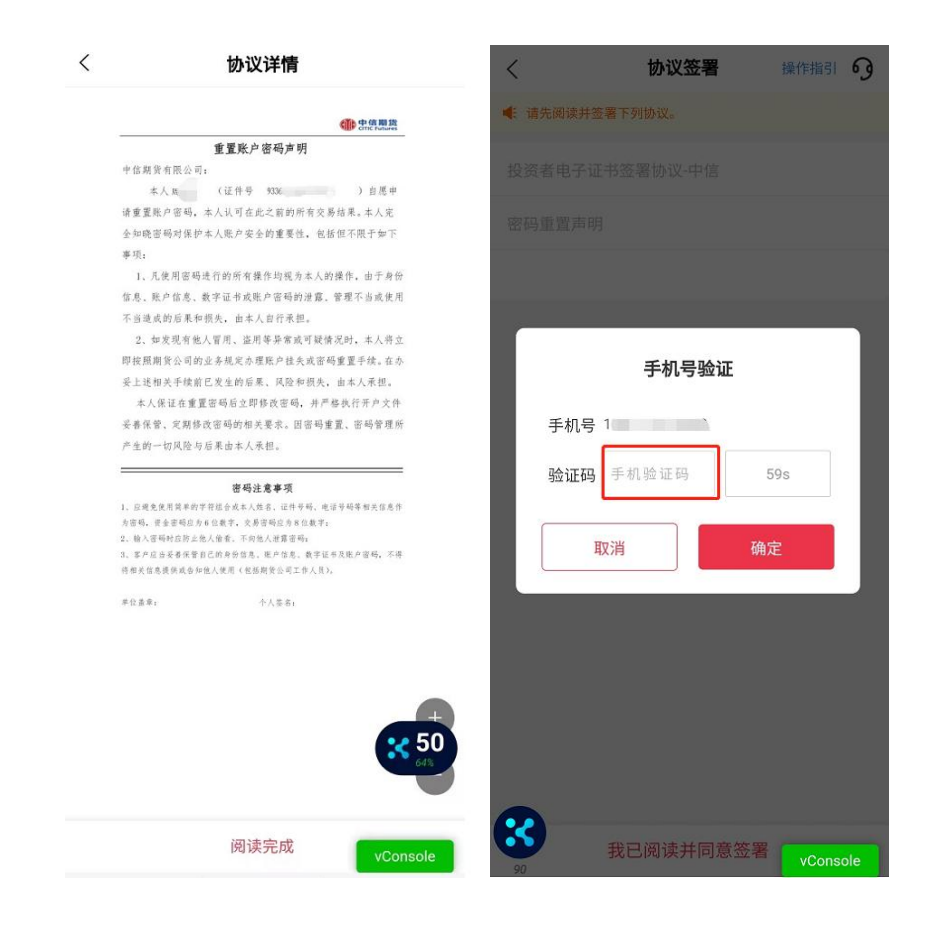

- > 签署协议需通过您预留手机号进行验证码验证;
- 如原手机号仍在使用但无法接收到验证码的,请联系我司客服 4009908826 查询;
- > 若原手机号已停止使用,请先办理手机号码变更。

3. 提交申请

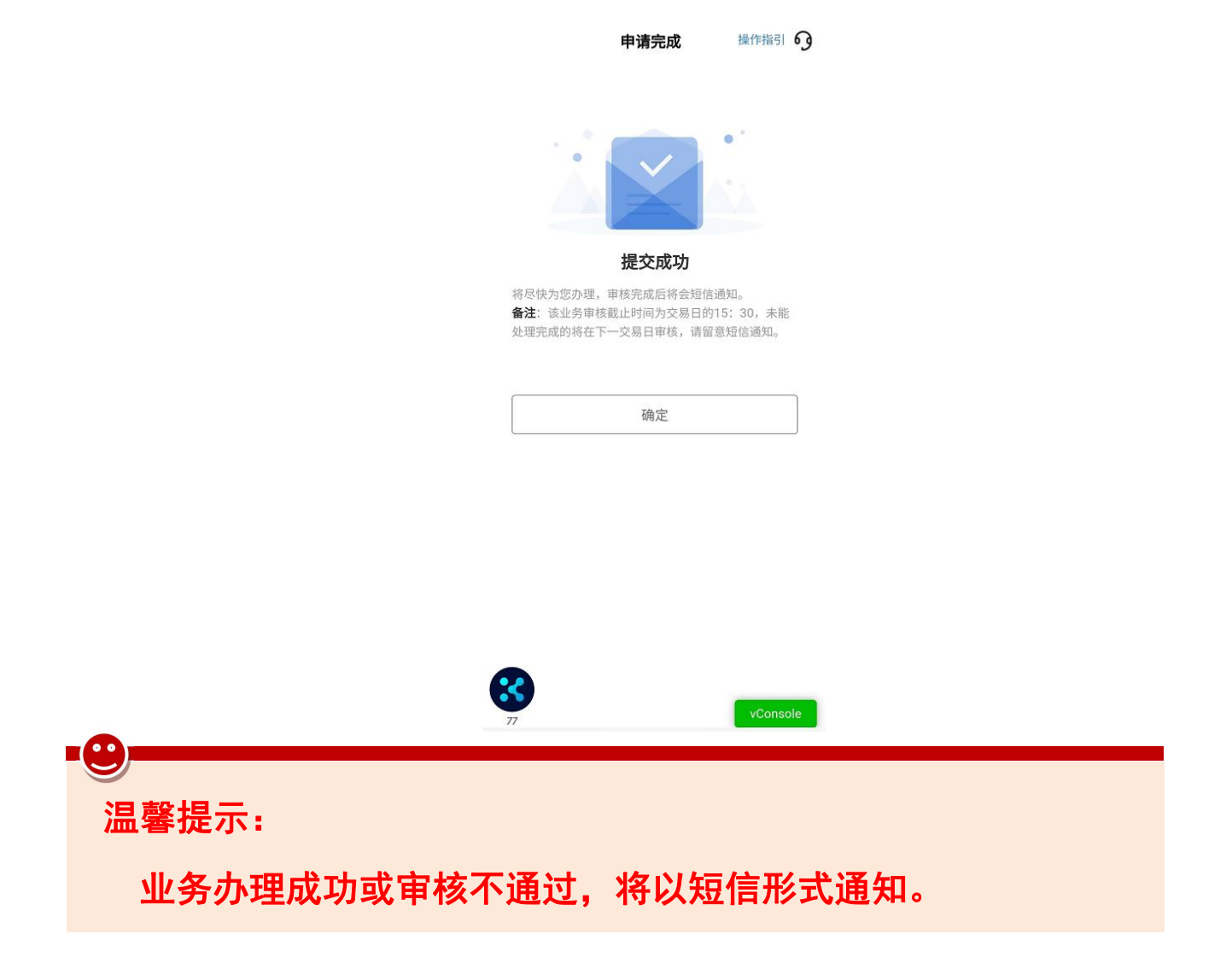

# 七、办理业务查询

 进入掌上营业厅-业务办理页面,点击页面右上角"办理查询", 查看流程进度;

 如因资料审核未通过流程被退回的,可通过此菜单查询失败原因, 点击继续办理,进入业务流程重新修改资料并提交。

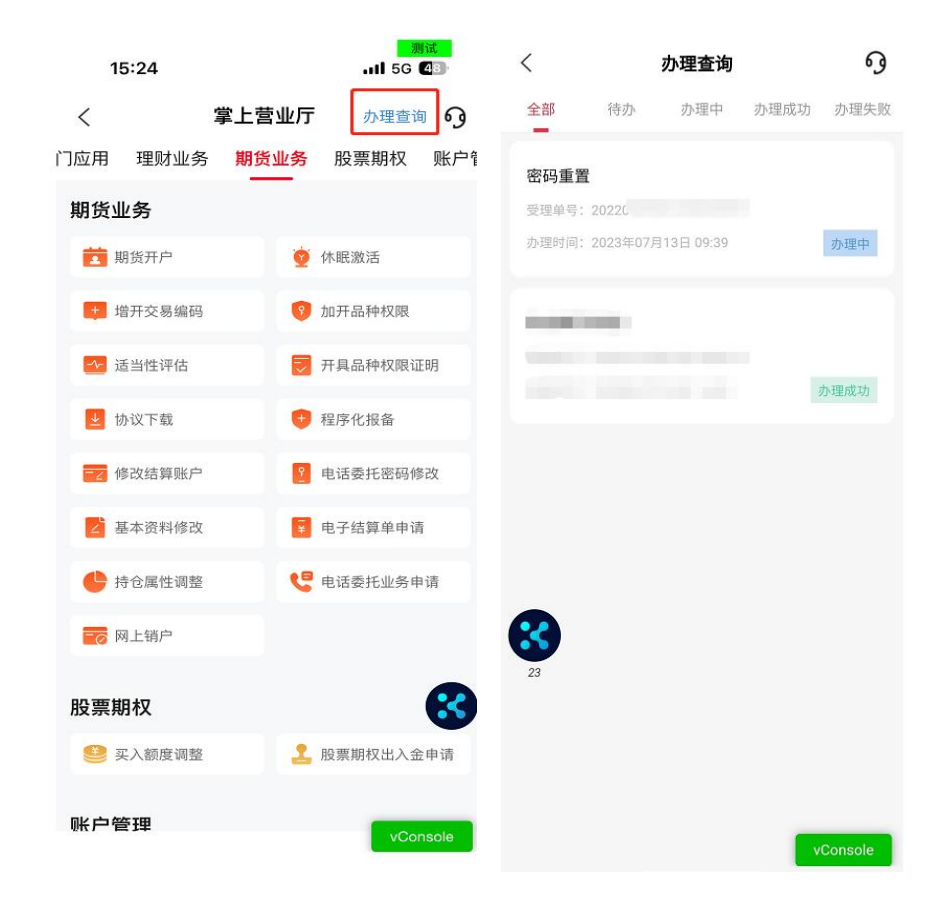

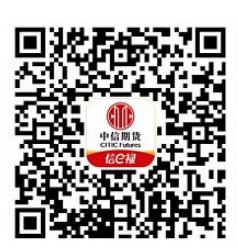

(下载中信期货 APP 马上体验)